## **INSTRUCCIONES PARA REALIZAR LA PREINSCRIPCIÓN AL II CAMPUS NF Academy 24**

## Descargar la app (desde Play Store o App Store)

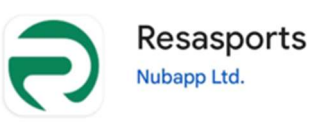

Al entrar, te pedirá identificación. Todas las personas con ficha de cualquier tipo (abono anual, verano, cursos, reservas...) tienen credenciales.

- Si no las recuerdas (tiene que ser la del niño/a que va a participar en el Campus), solicítalas en el 621229639 y se enviará al mail que consta en la ficha.
- Si no tiene ficha abierta, envíanos al 621229639 nombre y dos apellidos del niño/a que va a participar, fecha de nacimiento, teléfono y mail de contacto. Con estos datos la abriremos y se enviará un mail con las credenciales de acceso.

1 -Pantalla entrada app

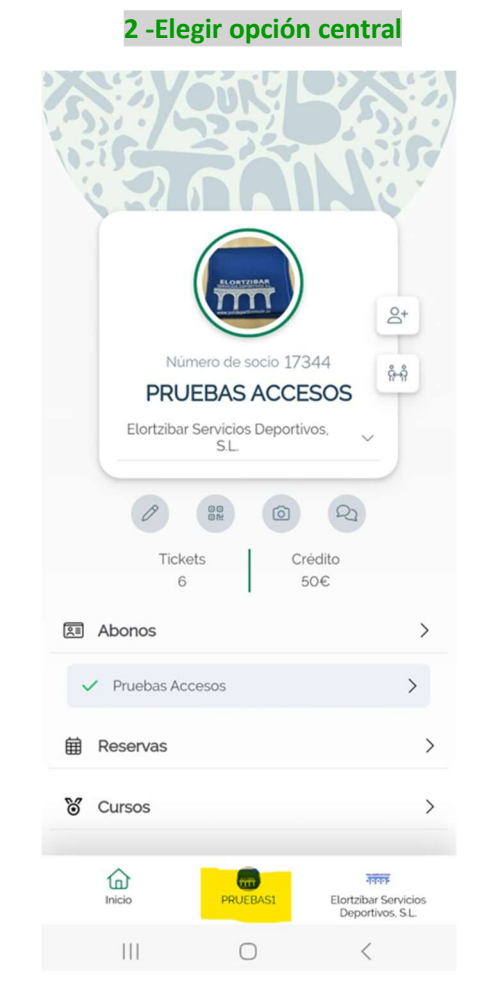

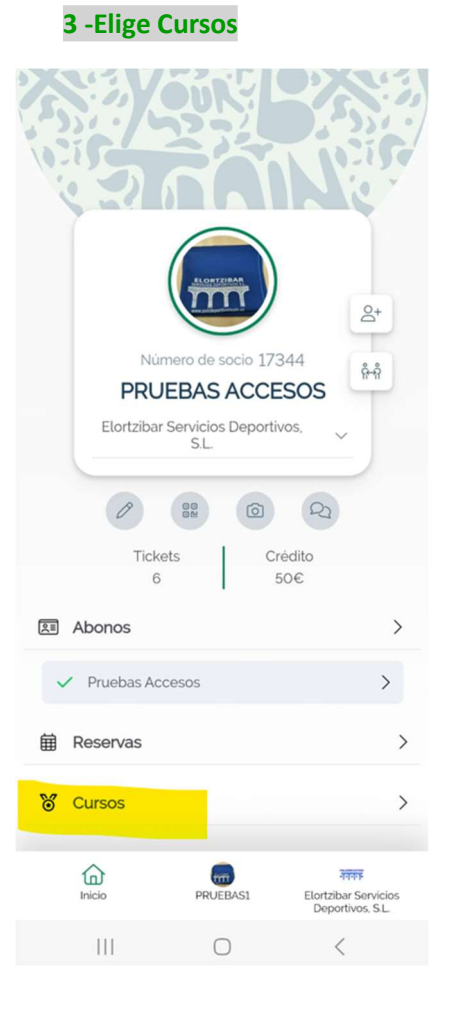

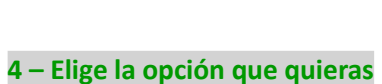

CAMPUS NF Academy 24 1ª tanda 24-28 junio

< Cursos

t Jun 24, 2024 - Jun 28, 2024

\$ 15€

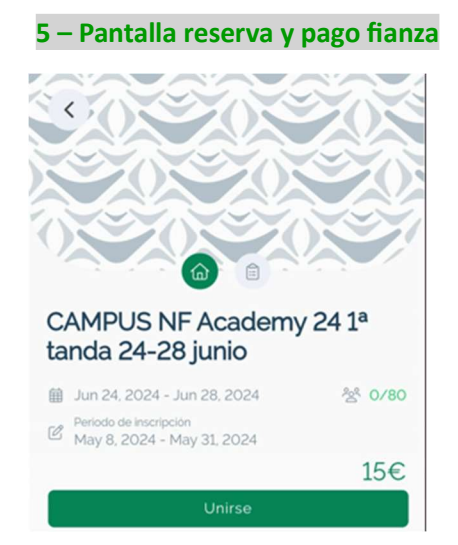

Ya está hecha la reserva. Ahora recibirás un e-mail con las instrucciones para finalizar la preinscripción.

1 Reserva por cada tanda, pero *recuerda* que si inscribes a más de 1 tanda, sólo tendrás que enviar un formulario marcando las semanas que has elegido.

Muchas gracias de parte de todo el equipo!!

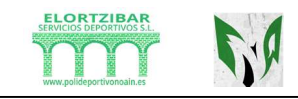

## resasports

| Usuario             |                 |
|---------------------|-----------------|
| Contraseña          | 0               |
|                     | niciar Sesión ゝ |
| Crear nueva cu      | enta            |
| ¿Has olvidado tu co | ntraseña?       |